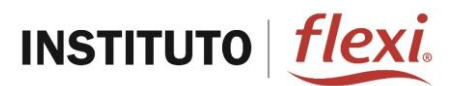

En **Instituto flexi**, tu educación es nuestra prioridad y por ello, haremos un esfuerzo diario para que de manera continua tengas acceso a contenidos de **alta calidad académica**. Te aseguramos que de esa manera lograrás un desarrollo personal, familiar y laboral constante.

Como parte de este propósito, tu empresa **flexi**, a través del **INSTITUTO FLEXI**, ha decidido iniciar el curso de **Liderazgo**, el cual es un programa académico exclusivo para los colaboradores, cuyo objetivo es ofrecer estudios mediante una plataforma virtual para fomentar el profesionalismo, la cultura y la educación en valores, todo esto gracias al respaldo de **AG COLLEGE**, Institución de Educación Superior con **Reconocimiento de Validez Oficial de Estudios (RVOE) por la Secretaría de Educación Pública.** 

INSTITUTO FLEXI te felicita por haber tomado la decisión de estudiar con nosotros y así, iniciar un camino de desarrollo para ti y tu familia.

#### Bienvenido a tu CURSO DE LIDERAZGO

En este curso de Inducción iniciaremos con algunas instrucciones básicas:

Enciende tu computadora, laptop o cualquier dispositivo electrónico que tenga acceso a internet, también pueden ser tabletas o celulares.

1.- Busca en tu computadora el botón de encendido que tiene el siguiente símbolo:

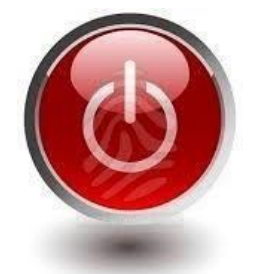

**2.-** Ahora busca un navegador, con él podrás tener acceso a la web. Generalmente tiene alguno de los siguientes símbolos:

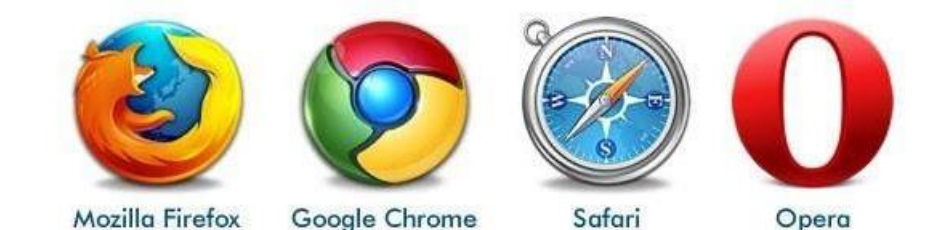

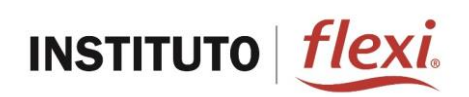

3.- Accede a la plataforma del INSTITUTO DE FORMACIÓN FLEXI.

Teclea la siguiente dirección en la barra del navegador que está en la parte superior. También puedes acceder a ella mediante este link: <u>http://agcollege.edu.mx/flexi/academias/login/index.php</u>

Observarás la siguiente página:

| <ul> <li>← → C (③ No es seguro   agcollege.edu.mx/flexi/academias/login/index.php</li> <li>Aplicaciones S Stetma Global</li> </ul> | ॰ 🕁 🖪 🔕                                                                          |
|----------------------------------------------------------------------------------------------------|----------------------------------------------------------------------------------|
| INSTITUTO   <u>flexi</u>                                                                                                    |                                                                                  |
|                                                                                                    |                                                                                  |
| Usuario                                                                                                    |                                                                                  |
| Contrasena                                                                                                    |                                                                                  |
|                                                                                                    |                                                                                  |
|                                                                                                    |                                                                                  |
| Anual Inducción ? Preguntas Frecuentes                                                                                             | Teléfonos <b>1</b> Ayuda                                                         |
| Als College es una marca registrada de Grupo Als, todos los derectos reservados 🖣                                                  | Instituto Flexies una marca registrada de Flexi, todos los derechos reservados ® |

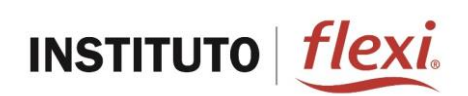

**4.-** Ingresa tus datos en la plataforma de estudio. Primero escribe tu nombre de usuario y contraseña que te han sido asignados. El personal del Centro de Atención y Servicio a Alumnos de INSTITUTO FLEXI te los harán saber.

| ← → C ③ No es seguro   agcollege.edu.mx/flexi/academias/login/index.php         | or 🚖 🌔 🔕                                                                         |
|---------------------------------------------------------------------------------|----------------------------------------------------------------------------------|
|                                                                                 |                                                                                  |
| Usuario<br>Contraseña<br>Ingresar                                               |                                                                                  |
| Manuel Inducción Preguntas Frecuentes                                           | Teléfonos <b>1</b> Ayuda                                                         |
| AG College es una marca registrada de Erupo AG, todos los derechos reservados • | Instituto Flexies una marca registrada de Flexi, todos los derechos reservados 🖲 |

Una vez tecleados tu usuario y contraseña, oprime el botón ingresar y aparecerá la página donde iniciarás tu curso.

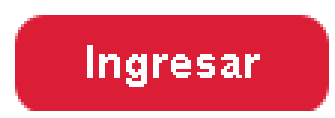

**5.** En tu primer acceso a la plataforma de flexi observarás la siguiente ventana donde aparece el curso al que te encuentras inscrito.

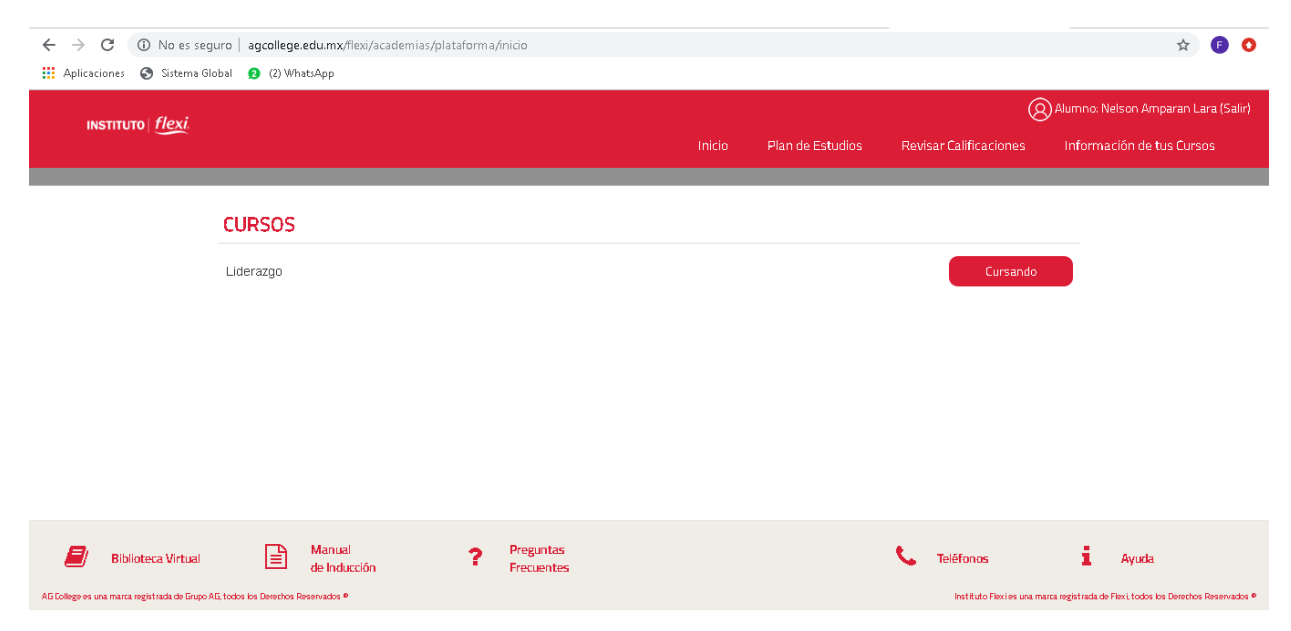

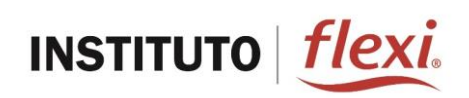

Glosario

Plan de Estudios: Muestra los diplomados o cursos en los que estás inscrito.

**Revisar Calificaciones:** Esta sección te muestra la calificación final de cada curso, la cual aparece cuando realizas todos los exámenes.

**Información de tus Cursos:** Brinda una breve explicación de la importancia que tiene tu curso de Liderazgo en tu vida diaria.

**Biblioteca Virtual:** Espacio que te ofrece la oportunidad de consultar el gran acervo de títulos de la Biblioteca Pearson, considerada una de las más grandes de Latinoamérica. Incluso también la pueden consultar los miembros de tu familia, ya que tiene disponibles libros digitales para todos los niveles educativos. Para tener acceso, deberás dar doble clic en el botón **<Biblioteca Virtual>** se mostrará un mensaje y darás doble clic en el botón **<Acceder a la Biblioteca Virtual">.</u>** 

**Preguntas frecuentes:** Listado de las principales dudas/preguntas con su respectiva respuesta acerca del funcionamiento del curso de Liderazgo en flexi.

**Teléfonos:** Número de contacto (667)2 86 63 89 en donde un equipo de asesores de AG College puede apoyarte durante tu cursamiento.

Ayuda: Espacio que te permitirá solicitar ayuda con un asesor.

Foros: Espacio que te permitirá interactuar con tus compañeros sobre el tema solicitado.

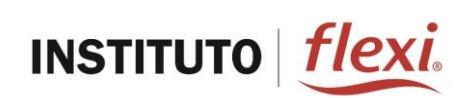

6. Iniciar tu curso, para ello necesitarás dirigirte a la sección Plan de Estudios y dar clic en el botón Material para Estudiar, como se muestra en la siguiente imagen:

| → C ③ No es seguro<br>Aplicaciones Sistema Global | agcollege.edu.mx/flexi/academias/p | lataform a/plan_estudios                                                                                       |                                                                                    |                                 | \$ F                                                 |
|---------------------------------------------------|------------------------------------|----------------------------------------------------------------------------------------------------|------------------------------------------------------------------------------------|---------------------------------|------------------------------------------------------|
| INSTITUTO   Flovi                                 |                                    |                                                                                                    |                                                                                    | (                               | 🛞 Alumno: Nelson Amparan Lara (                      |
| INSTITUTO                                         |                                    |                                                                                                    | Inicio Plan de                                                                     | Estudios Revisar Calificaciones | Información de tus Cursos                            |
|                                                   | 1) Da clic                         | El "Plan de Estudios" te muestra los<br>Para estudiar tu mater<br>en el botón "Material para Estudiar", con es | ursos en los que estás insc<br>al tiene la opción:<br>sta opción deberás estas cor | ito.<br>vectado a internet.     |                                                      |
| CURSOS                                            | MATERIAL E                         | I LÍNEA ACTIVIDADES INTEGRAD                                                                                   | ORAS EXÂMENE                                                                       | S EXÂMENES<br>PRESENTADOS       | FOROS                                                |
| Liderazgo                                         | Material<br>Estudi                 | ara Actividades<br>Ir Finalizadas                                                                              | Presentai<br>Examen                                                                | 0 de 1                          | Ver<br>Foros                                         |
| Biblioteca Virtual                                | Manual<br>de Inducción             | Preguntas<br>Frecuentes                                                                                        |                                                                                    | 📞 Teléfonos                     | Ayuda                                                |
| ollege es una marca registrada de Grupo AG, to    | dos los Derechos Reservados ®      |                                                                                                    |                                                                                    | Instituto Flexies una           | i marca registrada de Flexi, todos los Derechos Rese |
|                                                   |                                    |                                                                                                    |                                                                                    |                                 |                                                      |
|                                                   |                                    | Materia<br>Estud                                                                                               | l para<br>liar                                                                     |                                 |                                                      |

A partir de ahí, tendrás acceso al material de estudio de tu curso, tal como se muestra en la siguiente imagen:

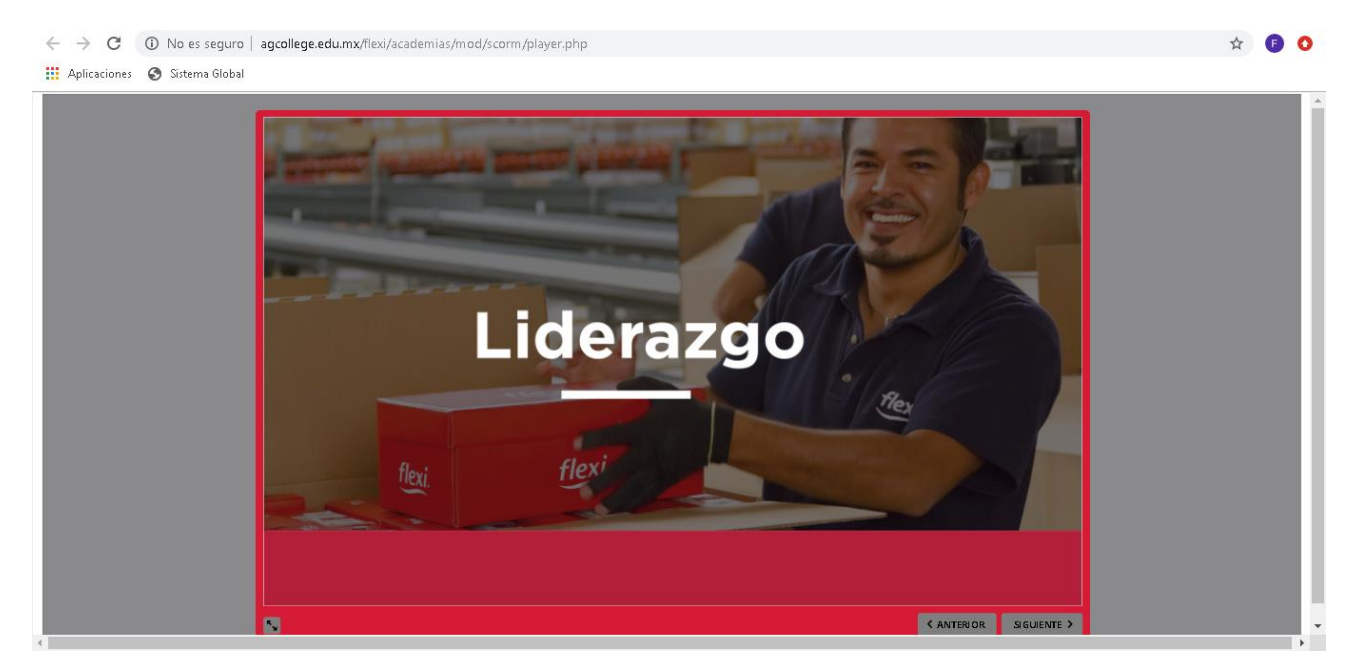

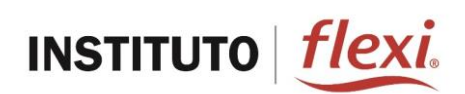

Deberás estudiar todo el material, para ello podrás navegar dando clic en los botones que están en la parte inferior **ANTERIOR** y **SIGUIENTE.** 

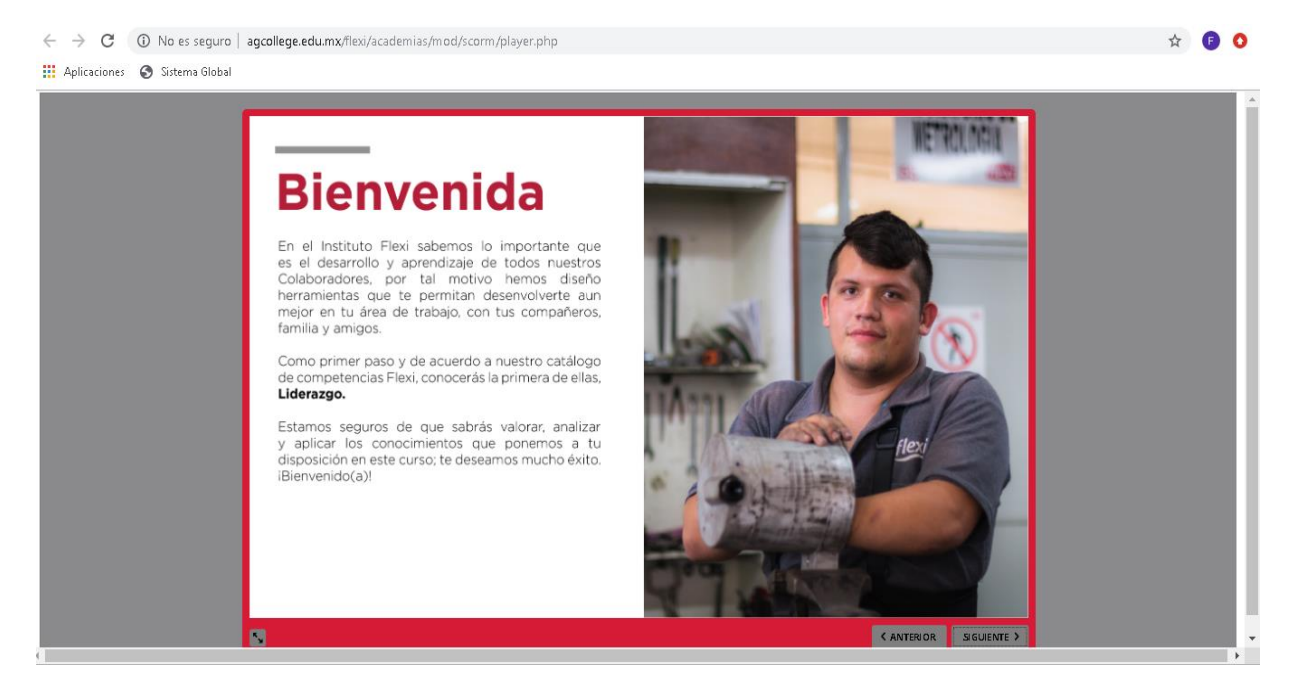

Como parte de tu actividad académica, realizarás dos tipos de actividades: **actividades integradoras** y **foros de participación**, las cuales servirán para reforzar tus conocimientos y deberás terminarlas para poder presentar tu examen.

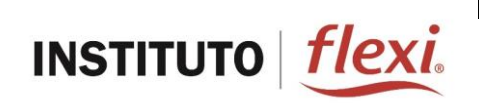

- 7. Hay dos formas de acceder a tus actividades integradoras y a los foros de participación:
  - a) Directamente dentro del material.
  - b) En la sección Plan de Estudios dando clic en los botones Presentar Actividades y Ver Foros.

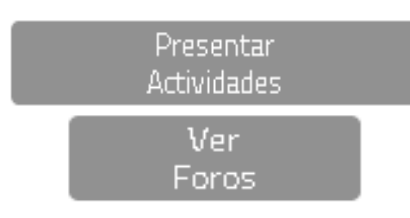

Después de dar clic en el botón Presentar Actividades se te abrirá la siguiente ventana:

| INSTITUTO <i>flexi</i> |                        |                                                                                          |                                    |                                          |                   |                 |                                                                                                    |                       | Alumno: Nelson Arr                           | nparan Lara |
|------------------------|------------------------|------------------------------------------------------------------------------------------|------------------------------------|------------------------------------------|-------------------|-----------------|----------------------------------------------------------------------------------------------------|-----------------------|----------------------------------------------|-------------|
|                        |                        |                                                                                          |                                    |                                          |                   |                 | Plan de Estudios                                                                                                    | Revisar Calificacione | es Información de                            | tus Cursos  |
|                        | Inicio                 | Actividad 1                                                                              |                                    |                                          |                   |                 |                                                                                                    |                       |                                              |             |
|                        |                        |                                                                                          |                                    |                                          | Activ             | vidad Integ     | radora                                                                                                    |                       |                                              |             |
|                        |                        |                                                                                          |                                    |                                          |                   |                 | and the second second sec |                       |                                              |             |
|                        | Te in<br>herrai<br>Gua | vitamos a que<br>mientas del lide<br>ardar Progreso                                      | escribas<br>azgo sin ci            | qué actividad<br>argo.                   | des puedes realiz | ar en tu centro | de trabajo para pro:                                                                                                    | nover el cambio organ | nizacional usando las<br>Finalizar Actividad |             |
|                        | Te in<br>herral<br>Gua | vitamos a que<br>mientas del lide<br>ardar Progreso<br>I <del>S</del>   I <sub>x</sub> ] | escribas<br>azgo sin ca<br>E E E E | qué actividad<br>argo.<br><u>E HE 99</u> | des puedes realiz | ar en tu centro | de trabajo para pro                                                                                                    | nover el cambio orga  | nizacional usando las<br>Finalizar Actividad |             |

Una vez que hayas finalizado tu actividad te aparecerá el mensaje **Actividad Realizada** como se muestra en la siguiente imagen.

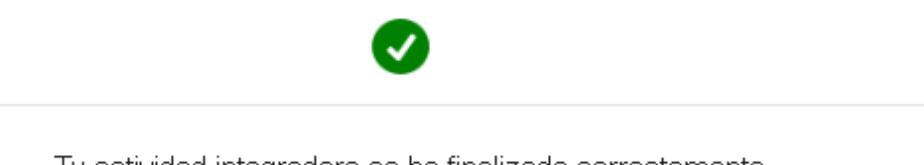

Tu actividad integradora se ha finalizado correctamente.

Aceptar

×

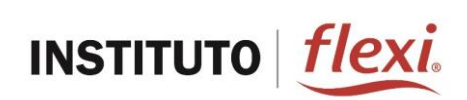

| ← → C ③ No es :<br>∴ Aplicaciones 중 Sistema | seguro   agcollege.edu.mx/flexi/academias/plataform a/ejercicios.php?unidad=0&course=29#                                                                                   | ☆                         | F        | 0 |
|---------------------------------------------|----------------------------------------------------------------------------------------------------|---------------------------|----------|---|
| INSTITUTO <i>flexi</i>                      | (2) Alumno: Nelso                                                                                                    | on Amparan Lara (         | Salir)   | ^ |
|                                             | Inicio Plan de Estudios Revisar Calificaciones Informació                                                                                                    | n de tus Cursos           |          |   |
|                                             | Inicio Actividad 1                                                                                                    |                           |          |   |
|                                             | Actividad Integradora                                                                                                    |                           |          |   |
|                                             | Te invitamos a que escribas qué actividades puedes realizar en tu centro de trabajo para promover el cambio organizacional usando<br>herramientas del liderazgo sin cargo. | las                       |          |   |
|                                             | ACTIVIDAD REALIZA                                                                                                    | DA                        |          |   |
|                                             | Hablar con mis compañeros de trabajo, de como podemos ser más productivos en nuestras actividades, para que podamos alcanzar las metas<br>deseadas.                        |                           |          |   |
|                                             |                                                                                                    |                           |          |   |
| 🗐 Biblioteca Virtual                        | d Manual ? Preguntas S Teléfonos i A                                                                                                    | yuda                      |          |   |
| AG Eollege es una marca registrada de Gru   | ngo AG, todos los Denchos Reservados 🕈 Instituto Fiexi es una marca registrada de Fiexi                                                                                    | , todos los Derechos Rese | rvados P | × |

Al finalizar el contenido de cada unidad deberás presentar el examen en el botón **Presentar Examen**, que se activará una vez que hayas terminado de estudiar el material de la unidad y hayas realizado la actividad integradora. Lo encontrarás como se muestra en la siguiente imagen.

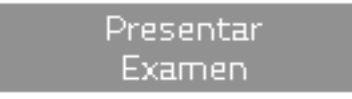

En ese momento tu examen se mostrará en pantalla, pero antes de iniciarlo tendrás que confirmar que quieres presentar tu examen, haciendo clic en el botón que dice **Iniciar examen**, como se muestra en la siguiente imagen:

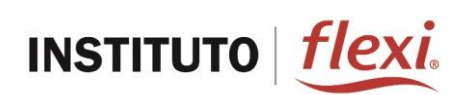

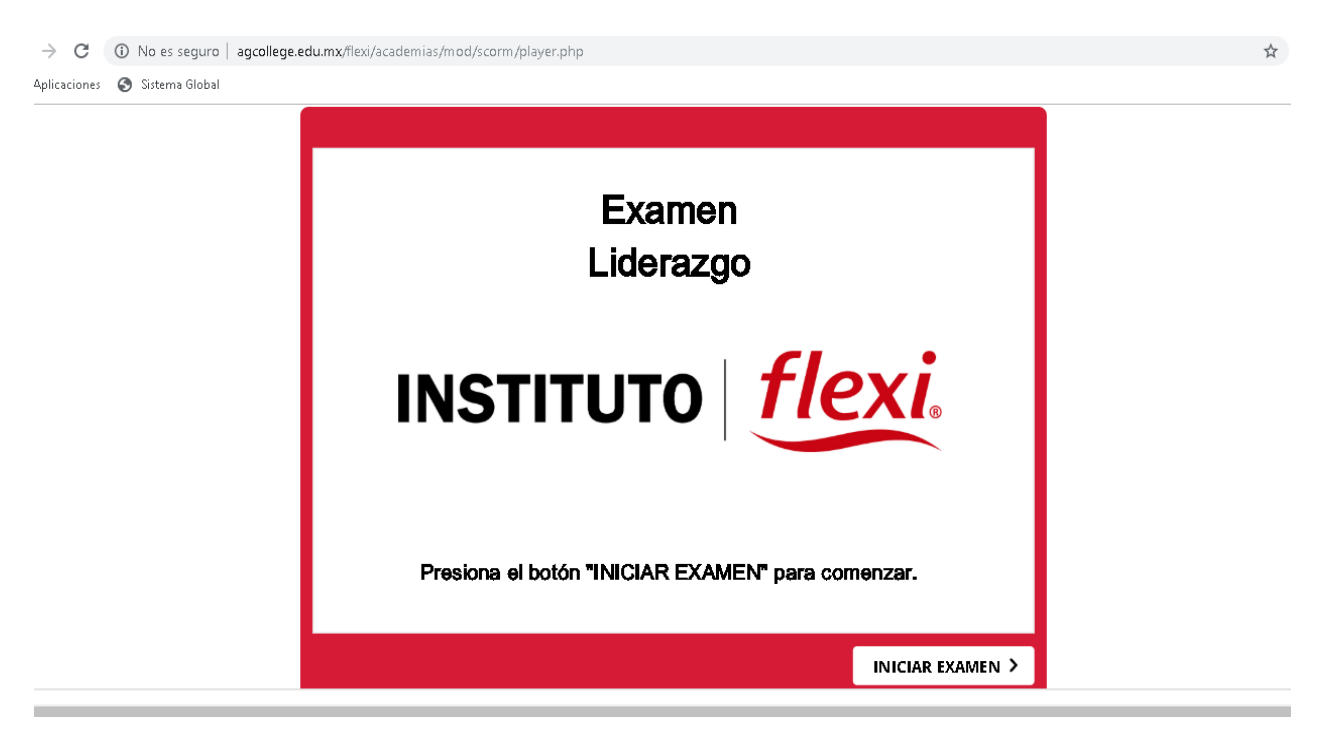

El examen que presentarás será de opción múltiple y tendrás dos intentos para realizarlo. Aparecerá de la siguiente manera:

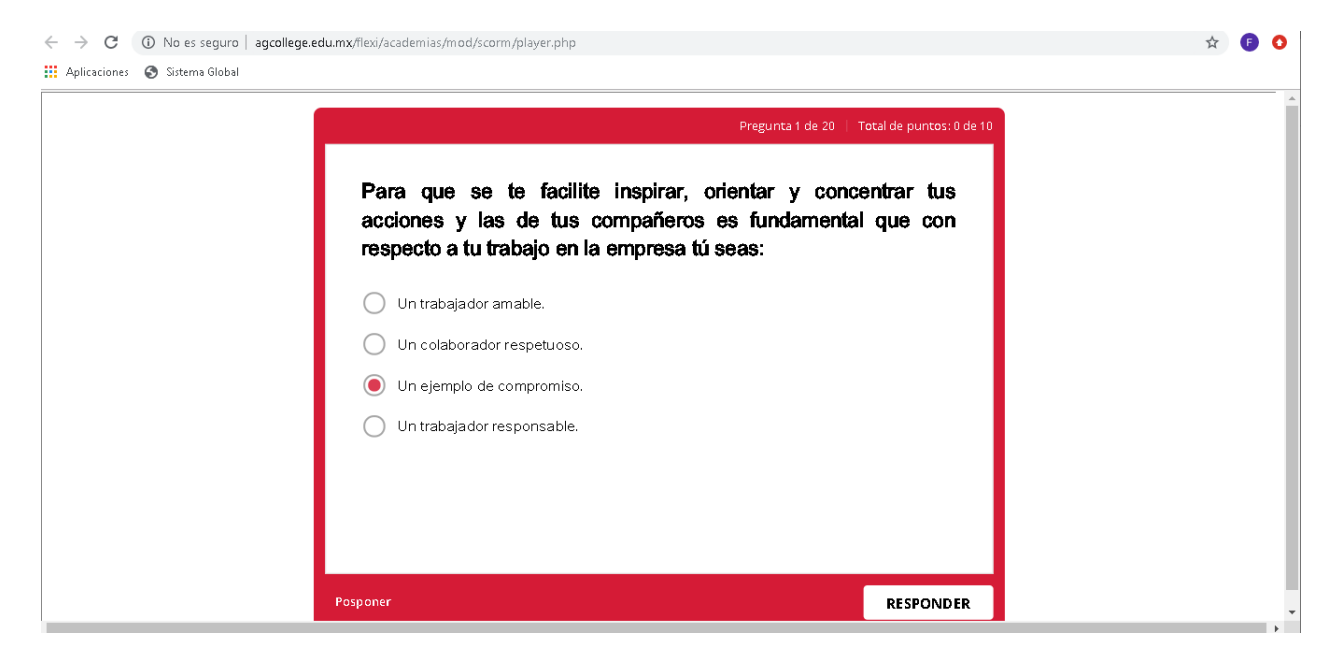

Para contestar cada pregunta, tendrás que seleccionar la respuesta que consideres correcta y en unos segundos tu plataforma de estudio te indicará si tu respuesta fue correcta o incorrecta, como se muestra en la siguiente imagen.

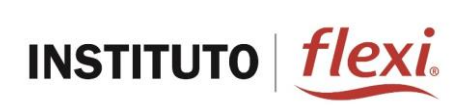

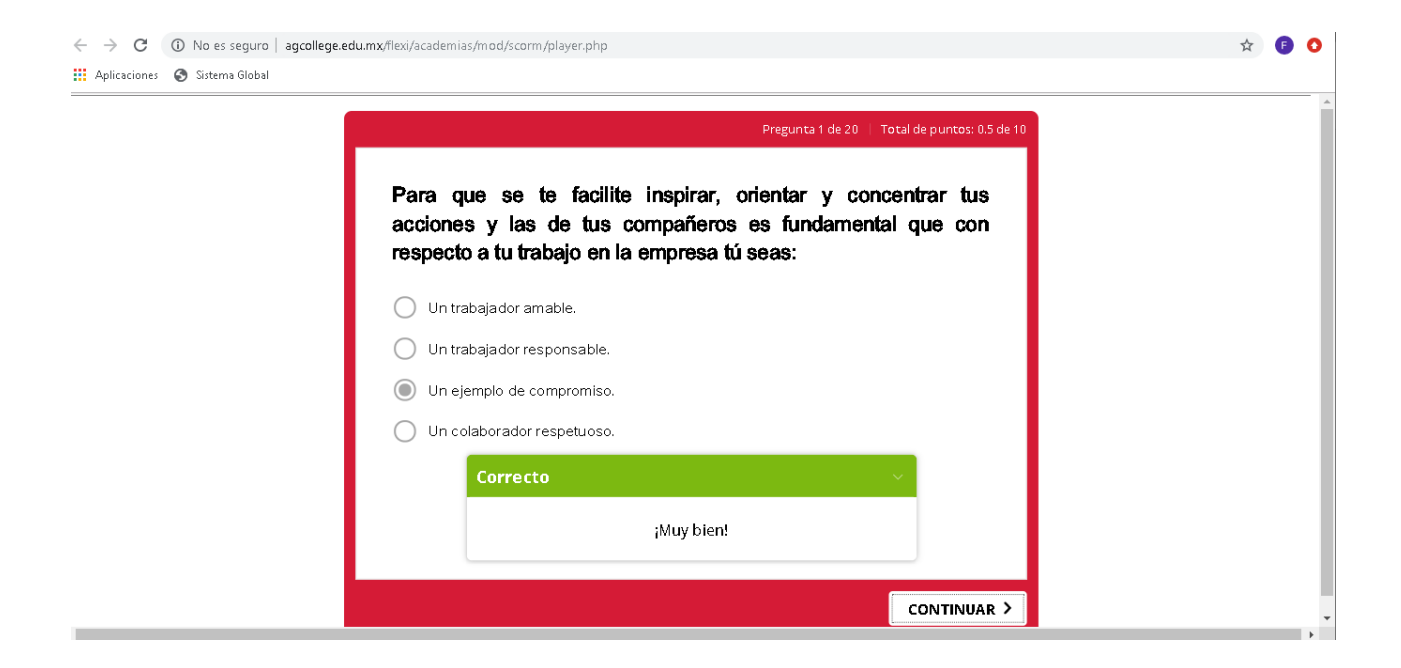

Para continuar con la siguiente pregunta tendrás que hacer clic en el botón **CONTINUAR** y podrás avanzar a la siguiente pregunta hasta concluir la totalidad de tu examen.

Una vez finalizado el examen, aparecerá un mensaje para informarte si aprobaste o reprobaste la unidad, así como la calificación. También te dará la oportunidad de revisar el examen e identificar en cuál pregunta te equivocaste.

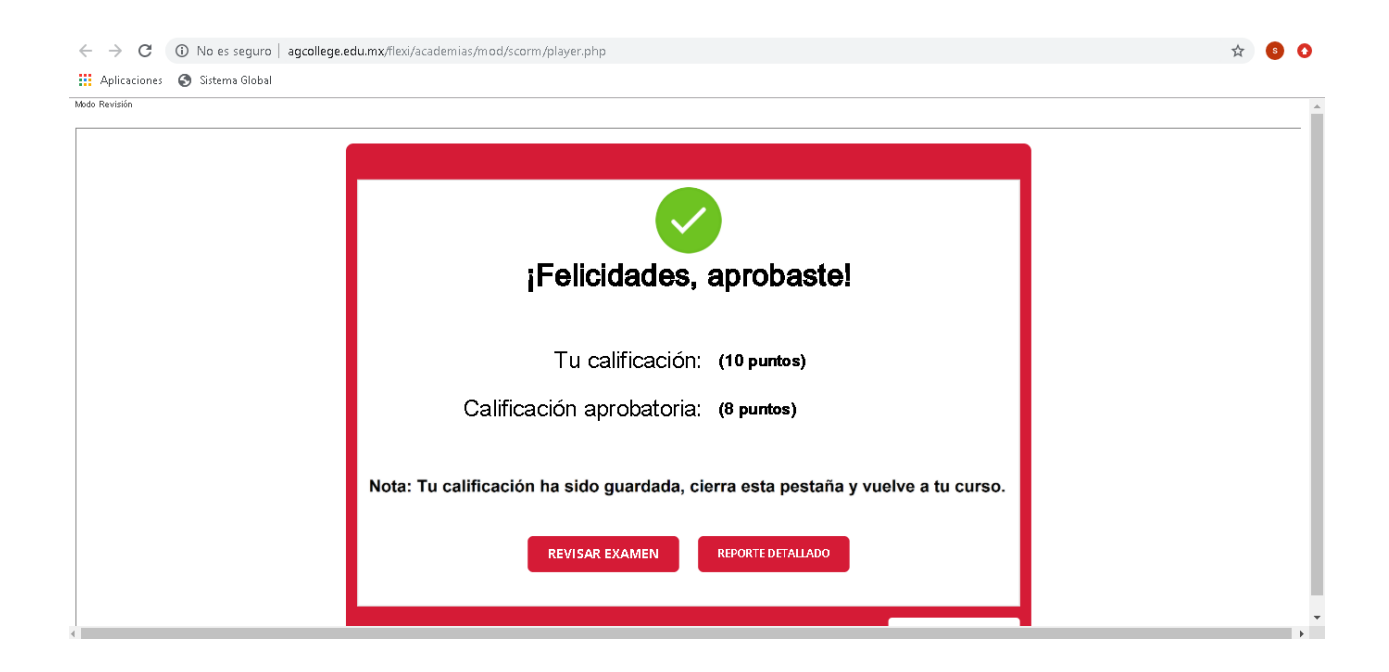

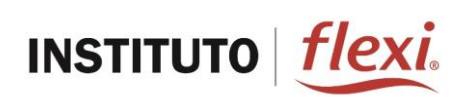

Una vez que hayas revisado todo el material de estudio y presentado el examen, podrás acceder a **Revisar Calificaciones,** donde podrás ver la calificación final de tu curso de Liderazgo.

| $\leftrightarrow$ $\rightarrow$ C (i) No es s | eguro   agcolleg         | e.edu.mx/flexi/academias  | s/plataforma/o                      | calificaciones                                                              |                             |                                                  |                          |                         |                    | ☆                        | 60              |
|-----------------------------------------------|--------------------------|---------------------------|-------------------------------------|-----------------------------------------------------------------------------|-----------------------------|--------------------------------------------------|--------------------------|-------------------------|--------------------|--------------------------|-----------------|
| 🔢 Aplicaciones 🚷 Sistema                      | Global                   |                           |                                     |                                                                             |                             |                                                  |                          |                         |                    |                          |                 |
| flowi                                         |                          |                           |                                     |                                                                             |                             |                                                  |                          | E                       | Alumno: N          | lelson Amparan L         | Lara (Salir)    |
| INSTITUTO TIEXI.                              |                          |                           |                                     |                                                                             |                             | Plan de Estudios                                 | Rev                      | isar Calificaciones     | Informa            | ción de tus Cur          |                 |
|                                               |                          |                           |                                     |                                                                             |                             |                                                  |                          |                         |                    |                          |                 |
|                                               |                          | Esta pant<br>exámenes. El | talla te present<br>I porcentaje de | a la calificación final de cada curso,<br>avance señala el total de módulos | ,la cual se r<br>que se har | nuestra cuando realizas<br>evaluado al momento d | todos los<br>le tu consi | ilta.                   |                    |                          |                 |
|                                               | CURSOS                   |                           |                                     |                                                                             |                             | CALIFICACIÓN                                     |                          | % DE AVANCE             |                    |                          |                 |
|                                               | Liderazgo                |                           |                                     |                                                                             |                             | -                                                | 0%                       |                         |                    |                          |                 |
|                                               |                          |                           |                                     |                                                                             |                             |                                                  |                          |                         |                    |                          |                 |
|                                               |                          |                           |                                     |                                                                             |                             |                                                  |                          |                         |                    |                          |                 |
|                                               |                          |                           |                                     |                                                                             |                             |                                                  |                          |                         |                    |                          |                 |
|                                               |                          |                           |                                     |                                                                             |                             |                                                  |                          |                         |                    |                          |                 |
| Biblioteca Virtual                            |                          | Manual<br>de Inducción    | ?                                   | Preguntas<br>Frecuentes                                                     |                             |                                                  | e.                       | Teléfonos               | i                  | Ayuda                    |                 |
| AG Eollege es una marca registrada de Grup    | o AG, todos los Derechos | Reservados ®              |                                     |                                                                             |                             |                                                  |                          | Instituto Flexies una m | arca registrada de | Flexi, todos los Derecho | os Reservados P |

**8.** Finalmente, recuerda que cuando termines de estudiar o utilizar tu plataforma, deberás hacer clic en el botón que dice **Salir**, para evitar que cualquier otra persona haga un uso indebido con tu nombre de usuario y contraseña.

Para nosotros es un privilegio formar parte de este gran paso en tu vida, una vez más en nombre de todos los que colaboramos en este programa académico te decimos:

# ¡Bienvenido y bienvenida a tu curso de Liderazgo!